CF-XZ6 [B/H/R/S/Y/Z]シリーズ, CF-SZ6 [A/B/C/E/F/G/H/J/R/S/Y/Z]シリーズ, CF-RZ6 [A/B/D/E/F/G/H/R/S/Y/Z]シリーズ, CF-LX6 [B/C/E/F/G/H/J/R/S/Y/Z]シリーズ,

CF-SZ5 シリーズ, CF-RZ5 シリーズ, CF-MX5 シリーズ, CF-LX5 シリーズ, CF-SX4 シリーズ, CF-NX4 シリーズ, CF-RZ4 シリーズ, CF-MX4 シリーズ, CF-LX4 シリーズ,

CF-SX3 シリーズ, CF-MX3 シリーズ, CF-LX3 シリーズ, CF-AX3[E/F/G/H] シリーズ,

CF-33[A/B/C/D/E/L/M/N/P/Q]シリーズ, CF-31[1/2/3/4]シリーズ,

CF-20[A/B/C/D]シリーズ, CF-C2[C]シリーズ, FZ-M1 シリーズ, FZ-G1 シリーズ

(Windows 7/8.1/10)

#### ワイヤレス WAN レジストリ修正ツール適用手順書

公開日 2017/12/13

本書では、ワイヤレス WAN レジストリ修正ツールの適用手順について説明します。

【ご注意】

- 対象機種以外では、ワイヤレス WAN レジストリ修正ツールの適用を行えません。ご使用されている機種が対象機種であることを今一度ご確認ください。
- ワイヤレス WAN レジストリ修正ツールを適用する際は、必ず「管理者」の権限のユー ザーでサインインしてください。(ユーザーの切り替え機能を使わずにコンピューター の管理者の権限でサインインして操作してください。)
- ウィルス駆除ソフトウェア等が常駐している場合は、常駐を解除してください。(ワイ ヤレス WAN レジストリ修正ツールの適用完了後には元にお戻しください。)

【お願い】

ワイヤレスWAN レジストリ修正ツールの適用を行う際には、以下の事項をお守りください。

- AC アダプター、および充分に充電されたバッテリーパックを接続しておいてください。
- ネットワークに接続している場合は切断しておいてください。(プログラムのダウンロード時を除く。)
- ・LAN ケーブルは外してください。(プログラムのダウンロード時を除く。)
- · USB 機器等の周辺機器はすべて外してください。
- ワイヤレス WAN レジストリ修正ツール以外のアプリケーションソフトはすべて終了してください。

### 【適用手順】

ワイヤレス WAN レジストリ修正ツール適用手順は下記の流れで行います。

- 1. プログラムのダウンロードと展開
- 2. ツールの適用
- 3. PC の再起動

ワイヤレス WAN レジストリ修正ツール適用手順は、必ず最後まで行ってください。途中で中断 した場合、正常適用は保証されません。

# 1. プログラムのダウンロードと展開

ダウンロードページに掲載されているプログラムをダウンロードした後、対象機種の Windows 上で実行し、展開先フォルダーにファイルを展開します。

掲載されているプログラム:

wwanreg179247\_v100110.exe

(1) ダウンロードしたプログラムをダブルクリックして実行します。「ユーザーアカウント制御」の画面が表示された場合は、「はい」をクリックします。

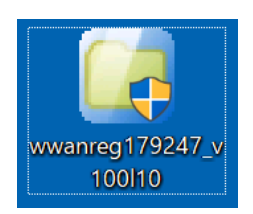

(2) 使用許諾契約の画面が表示されますので、内容をよくお読みいただき、「はい」をクリックしてください。

| Panasonic series software (Wireless WAN Registry Modification Tool)                  | $\times$ |
|--------------------------------------------------------------------------------------|----------|
| 使用許諾契約                                                                               |          |
| 次の使用許諾契約を注意深くお読みください。                                                                |          |
|                                                                                      |          |
| お客様へ…ご使用の前に必ずお読みください<br>====================================                         | ^        |
| ・対象機種に組み込まれているソフトウェアに適用されている下記の「ソフトウェア使用許諾書」に同意していただくことが、このソフトウェアのご使用条件です。           |          |
| ・このソフトウェアは、お客様が現在ご使用になっているソフトウェアに対<br>するバージョンアップなどの保守サービス目的にのみ使用でき、他の目的<br>に使用できません。 |          |
| ソフトウェア使用許諾書<br>====================================                                  |          |
| 第1条 権利<br>お客様は、本ソフトウェア(コンピューター本体に内蔵のハードディ<br>スク、付属ODおよびマニュアルなどに記録または記載された情報のこ        | ~        |
| 前述の使用許諾契約のすべての条項に同意しますか?                                                             |          |
| はい(ゾ) しいえ(N)                                                                         |          |

(3) 展開先フォルダーを設定する画面が表示されます。展開先フォルダーは、プログラムが自動的に作成しますので、特に変更する必要はありません。(変更する場合は、必ず、本体のハードディスク上のフォルダーを指定してください。展開先フォルダーは標準では以下のフォルダーが設定されています。)

「c∶¥util2¥wwanreg179247\_d175110」

※以降の手順は上記フォルダーに展開したものとして説明します。

「OK」をクリックしてください。

| Panasonic series software (Wireless WAN Registry Modification Tool) |   |  |  |  |
|---------------------------------------------------------------------|---|--|--|--|
| 展開先フォルダ                                                             |   |  |  |  |
| ファイルを展開するフォルダを入力してください。                                             |   |  |  |  |
|                                                                     | _ |  |  |  |
| c:¥util2¥wwwanreg179247_d175110                                     |   |  |  |  |
|                                                                     |   |  |  |  |
| OK キャンセル                                                            |   |  |  |  |
|                                                                     |   |  |  |  |

(4) しばらくすると展開が完了して、展開先フォルダーが開きます。

| ▶   ♥ ■ =   wwant<br>ファイル ホーム 共                               | reg17                   | 79247_d175110<br>表示          |                    |                  |          |        |          | -            |         | ×<br>~ 0 |
|---------------------------------------------------------------|-------------------------|------------------------------|--------------------|------------------|----------|--------|----------|--------------|---------|----------|
| $\leftrightarrow \rightarrow \checkmark \uparrow \downarrow $ | PC                      | > Windows (C:) > util2 > wwa | nreg179247_d175110 |                  |          |        | v U wwar | reg179247_d1 | 75110のき | \$ P     |
| ▼ ★ ウイック アクセス                                                 |                         | □ 名前 ^                       |                    | 更新日時             | 種類       | サイズ    |          |              |         |          |
| こ デスクトップ                                                      | *                       | 🗔 wwanreg179247              |                    | 2017/11/01 10:16 | アプリケーション | 252 KB |          |              |         |          |
| 淎 ダウンロード                                                      | *                       |                              |                    |                  |          |        |          |              |         |          |
| 📔 ドキュメント                                                      | $\mathcal{A}^{\dagger}$ |                              |                    |                  |          |        |          |              |         |          |
| 🔚 ピクチャ                                                        | ×                       |                              |                    |                  |          |        |          |              |         |          |
| 🔳 ビデオ                                                         |                         |                              |                    |                  |          |        |          |              |         |          |
| 🌗 ミュージック                                                      |                         |                              |                    |                  |          |        |          |              |         |          |
| > 📤 OneDrive                                                  |                         |                              |                    |                  |          |        |          |              |         |          |
| 🛩 🍠 PC                                                        |                         |                              |                    |                  |          |        |          |              |         |          |
| > 📙 3D オブジェクト                                                 |                         |                              |                    |                  |          |        |          |              |         |          |
| > 📜 ダウンロード                                                    |                         |                              |                    |                  |          |        |          |              |         |          |
| > 📜 デスクトップ                                                    |                         |                              |                    |                  |          |        |          |              |         |          |
| > 📔 F+1X2F                                                    |                         |                              |                    |                  |          |        |          |              |         |          |
| > 🔚 ビクチャ                                                      |                         |                              |                    |                  |          |        |          |              |         |          |
| > ECTA                                                        |                         |                              |                    |                  |          |        |          |              |         |          |
| > 1 Windows (C)                                               |                         |                              |                    |                  |          |        |          |              |         |          |
| windows (C:)                                                  |                         |                              |                    |                  |          |        |          |              |         |          |
| > 🔮 ネットワーク                                                    |                         |                              |                    |                  |          |        |          |              |         | _        |
| 1 個の項目                                                        |                         |                              |                    |                  |          |        |          |              |         |          |

#### <u>2.ツールの適用</u>

 (1) 【1. プログラムのダウンロードと展開】で展開されたフォルダー内の wwanreg179247(拡張 子付きでファイル名表示の場合は wwanreg179247. exe)をダブルクリックします。
「ユーザーアカウント制御」の画面が表示された場合は、[はい]をクリックします。 (2) 確認画面で[はい]を選択します。

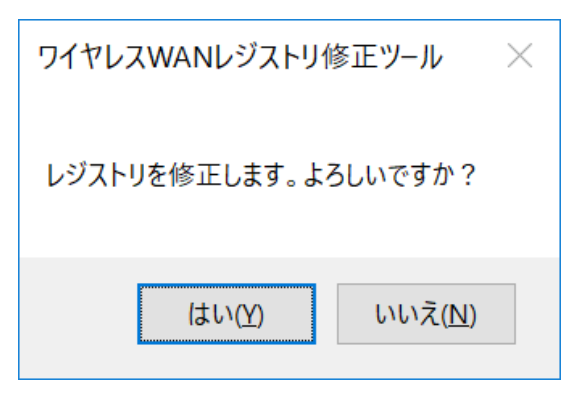

※ 確認画面が表示されず、下記画面が表示された場合は、すでに修正されているか、または修正対象のレジストリがありません。以降の手順は必要ありません。

| ワイヤレスWANレジストリ修正ツール × | ワイヤレスWANレジストリ修正ツール × |
|----------------------|----------------------|
| レジストリはすでに修正されています。   | 修正対象のレジストリはありません。    |
| ОК                   | ОК                   |

(3) 修正に成功すると成功メッセージ画面が表示されます。

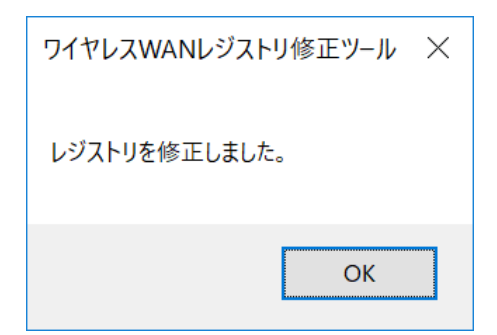

※ 下記の失敗メッセージ画面が表示された場合は、再度実行してください。

| ワイヤレスWANレジストリ修正ツール × |
|----------------------|
| レジストリの修正に失敗しました。     |
| ОК                   |

(4) メッセージ画面の[OK]を選択してメッセージ画面を閉じます。

# <u>3. PC の再起動</u>

PC を再起動します。

ワイヤレス WAN レジストリ修正ツール適用手順は以上で完了です。